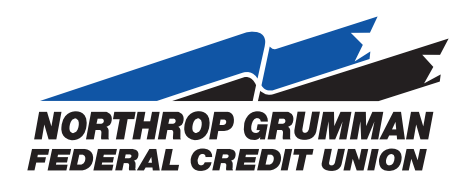

## **Member Solutions:** Resetting Your Online Banking Password

- 1. Visit the NGFCU website: ngfcu.us
- 2. Access "Online Banking Login" from the top upper right menu of the page.

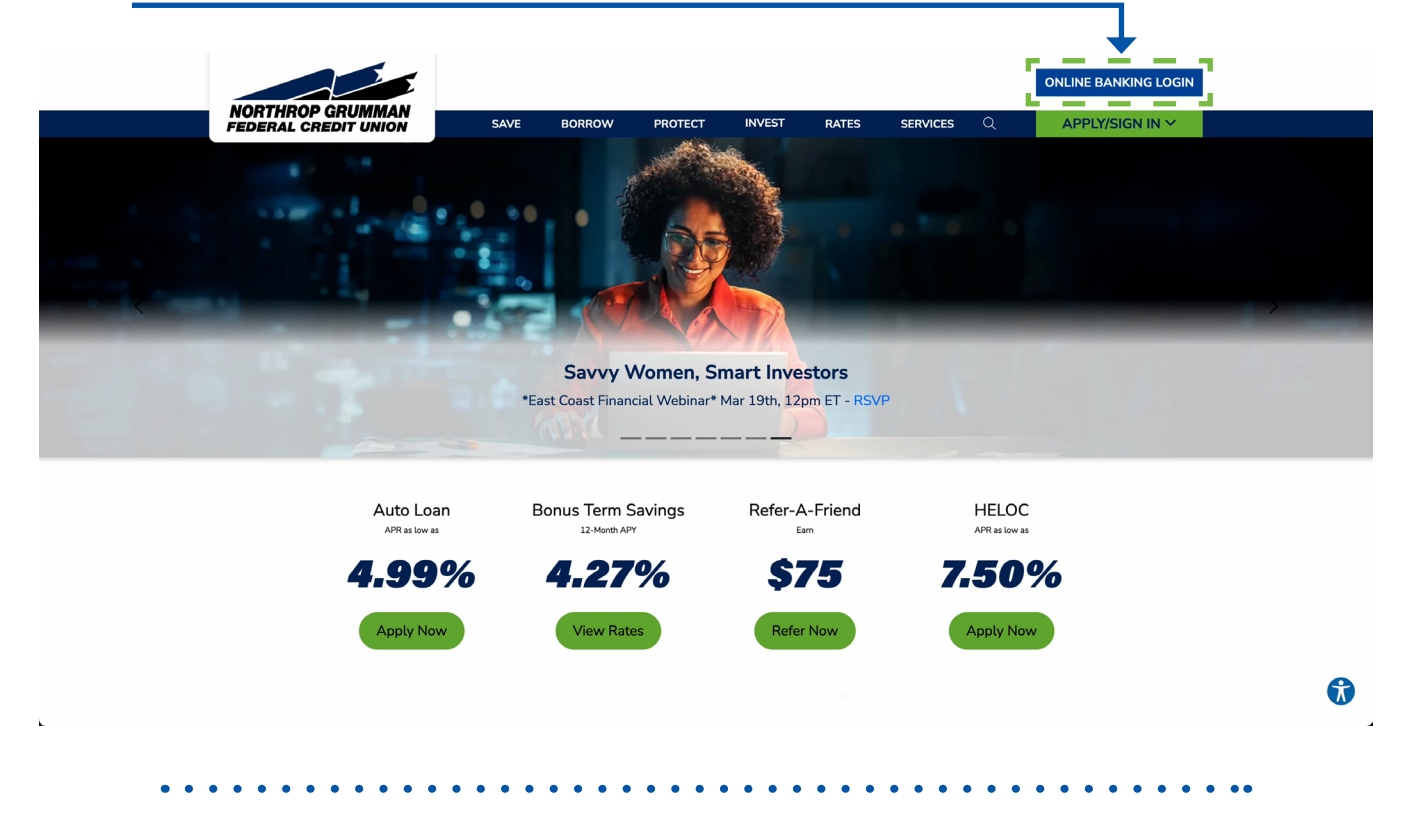

3. Click on the **"Forgot Password"** link.

## **Online Banking Login**

| Valid Member Id Required                                        |  |
|-----------------------------------------------------------------|--|
| User Id                                                         |  |
| Password                                                        |  |
| > LOGIN                                                         |  |
| Forgot Username<br>Forgot Password<br>Enroll in Digital Banking |  |
|                                                                 |  |
| Privacy - Terms                                                 |  |
|                                                                 |  |

4. Enter your last 4-digits of SSN, Email, Zip-Code, User ID, and DOB, then click on "Submit"

|                                             |                                  |                                     | A A A A                                         |
|---------------------------------------------|----------------------------------|-------------------------------------|-------------------------------------------------|
| Password Reset                              |                                  |                                     |                                                 |
| Use the form below if you have forgotten ye | ur password or have locked your  | rself out of Online Banking. To use | Password Reset, the information you enter below |
| must match our records. Upon submitting t   | he form successfully, a temporar | y password will be sent to your ema | ail address on file.                            |
| Last 4 digits of primary member's           |                                  |                                     |                                                 |
| Social Security Number                      |                                  |                                     |                                                 |
| Email Address on file                       |                                  |                                     |                                                 |
| Zip Code on file                            |                                  |                                     |                                                 |
|                                             |                                  |                                     |                                                 |
| User ID                                     |                                  |                                     |                                                 |
| Primary member's Date of Birth              | nth V Day                        | Year                                |                                                 |
|                                             |                                  |                                     |                                                 |
|                                             | ubmit                            |                                     |                                                 |
|                                             |                                  |                                     |                                                 |

5. Please select **Phone Number** and **Preferred Delivery Method** for the OTP code. Then click **"Submit"** 

|                             |                                | A A A . |
|-----------------------------|--------------------------------|---------|
| e Number Selection          |                                |         |
| e make a selection.         |                                |         |
| Phone N                     | Imber (XXX) XXX-8022 v         |         |
| e select your preferred del | very method.                   |         |
|                             | • Text Message<br>• Voice Call |         |
|                             | Submit                         |         |
|                             |                                |         |

6. Once submitted, the below screen will appear prompting you to check your phone.

7. You will then receive a **Text Message or Voice Call** from the phone number **310.340.7124** with a **Temporary Password**.

| NORTHROP GRUMMAN<br>FEDERAL CREDIT UNION                                    | € <u>Help</u>    |
|-----------------------------------------------------------------------------|------------------|
|                                                                             | A A A 🛱          |
| Phone Number Selection                                                      |                  |
| An Sms has been sent to your mobile device, please return to the Login Page | Go to Login Page |
|                                                                             |                  |
| Privacy Policy Terms of Use © 2025 Northrop Grumman Federal Credit Union    |                  |
| Privacy Policy Terms of Use © 2025 Northrop Grumman Federal Credit Union    | LINCOA LINEO     |

8. Return to the OLB registration screen from step 6, and select, "Go to Login Page".

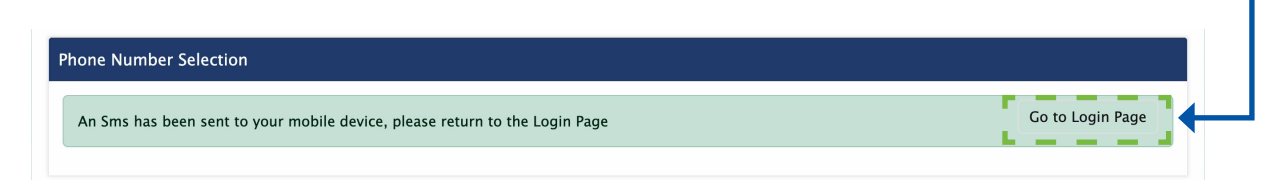

9.Enter in your User ID and Temporary Password then click "Enter"

Note: Temporary password is case sensitive.

| NORTHROP GRUMMAN<br>FEDERAL CREDIT UNION |                                                                                                    | € <u>Help</u> |
|------------------------------------------|----------------------------------------------------------------------------------------------------|---------------|
| Ne<br>Ie                                 | Welcome to Northrop Grumman Federal<br>Credit Union Online Banking.<br>User ID:<br>Password:<br>Enter<br>ew Users Forgot User ID Forgot Password<br>erms of Use Privacy Policy Fee Schedule<br>Fraud Alert: Beware of scammers calling and<br>pretending to represent VCECIL Fraudsters are | AAAA 🖨        |
|                                          | pretending to represent NGFCU. Fraudsters are<br>"spoofing" NGFCU's phone number to show on<br>caller IDs and are asking our members for<br>sensitive personal information. <u>Read more.</u>                                                                                               |               |
| Privacy Policy Terms of Use @            | © 2025 Northrop Grumman Federal Credit Union                                                                                                    |               |

10. After you put in your user ID and temporary password, you will see the below screen appear. **Enter in your new password twice.** Then click **"Submit"** 

| Change Password                                                                                    |                                                                                                    |
|----------------------------------------------------------------------------------------------------|----------------------------------------------------------------------------------------------------|
| Your Home Banking Password ensures that on                                                         | you can access your confidential information. This is not your PIN.                                  |
| The rules for your new password are:                                                               |                                                                                                    |
| <ul> <li>Password must be 8 to 25 characters long</li> </ul>                                       |                                                                                                    |
| Password must contain at least one upper                                                           | case letter, one lower-case letter, and one number.                                                  |
| Special characters are permitted with the                                                          | cception of a space.                                                                                 |
| <ul> <li>Fasswords are case-sensitive.</li> <li>Cannot be your Member number or Account</li> </ul> | t number.                                                                                            |
| Cannot be your Member number of Accou     Cannot be your User ID or Email address.                 | t humber.                                                                                            |
| Cannot be any of your previous 3 passwor                                                           | S.                                                                                                   |
| Plaase remember this Password and keep it se                                                       | ura If you forget your password, you will have to call Northron Crumman Federal Credit Union to have |
| riease remember this rassword and keep it se                                                       | are. If you forget your password, you will have to can Northrop Grunnlah rederal credit onion to hav |
| Enter all passwords requested.                                                                     |                                                                                                    |
| You must change your password to proceed.                                                          |                                                                                                    |
| New Password                                                                                       |                                                                                                    |
| New Password                                                                                       |                                                                                                    |
| Re-Enter New Password                                                                              |                                                                                                    |
| Re-Linter New rassword                                                                             |                                                                                                    |

11. You will receive a message that your Password has been changed. Click "Continue" to proceed.

| NORTHROP G     | RUMMAN                                                                                            | 0 <u>Help</u> |
|----------------|---------------------------------------------------------------------------------------------------|---------------|
|                |                                                                                                   | A A A 🛱       |
| Change Pa      | ssword                                                                                            |               |
| You must c     | hange your password to proceed.                                                                   |               |
| Thank yo       | u! Your password was successfully changed. Please remember your new password for the next time yo | u login.      |
| Continue       |                                                                                                   |               |
| Privacy Policy | Terms of Use © 2025 Northrop Grumman Federal Credit Union                                         |               |

Should you experience any difficulties connecting to online banking, please reach out to us. We're happy to provide personalized support to get you online.

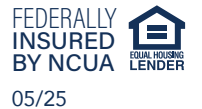

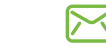

memberservices@ngfcu.us 🛛 🛞 888.633.2848

🜔 ngfcu.us

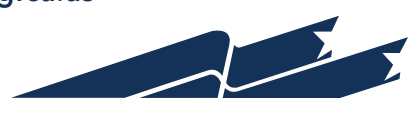